# Arztberichte der LKK Gartenbau (39702/39703) abrechnen

Die LKK Gartenbau erstattet für ausführliche Arztberichte Aufwendungen für 20min oder 45min (Stand 2020). In der Tarifgruppenkonfiguration von Therapie wird von nur einem HM-Code für Arztberichte ausgegangen. Eine Wahlmöglichkeit ist bisher nicht vorgesehen.

Die Abrechnung dieser Berichte ist trotzdem möglich, jedoch ist etwas Handarbeit erforderlich:

## Grundsätzliches Vorgehen

| editieren Rezept> LO1    | 48               |                            |                  | 9 | Es wird nicht,<br>wie sonst üblich, |
|--------------------------|------------------|----------------------------|------------------|---|-------------------------------------|
|                          |                  |                            |                  |   | das Häkchen bei<br>'Therapiebericht |
|                          |                  |                            |                  |   | angefordert'                        |
| Rezeptklasse auswählen   | Logopädie-Rezept |                            |                  |   | gesetzt (1).<br>Diese               |
| Rezentkonf               |                  |                            |                  |   | Arztberichte                        |
| nezeptitopi              |                  |                            |                  |   | werden wie                          |
| Kostenträger 🦻           | LKK GARTENBAU    | verordn.Arzt 🍞             | tomi - 829543634 |   | Heilmittel in die                   |
| Rezeptdatum              | 05.11.2019       | spätester Beh.Beginn       | 19.11.2019       |   | Verordnungsma<br>ske eingetragen    |
| Art d. Verordn.          | Erstverordn 🔻    | Begründ. für adR           | vorhanden        |   | (2).                                |
| Hausbesuch               | Ja / Nein        | volle HB-Gebühr            | abrechnen        |   |                                     |
| Therapiebericht          | angefordert      | 1 Hygiene-Mehraufwand      | 🗹 abrechnen      |   |                                     |
| Marcal 4, 11, 11, 14, 14 |                  |                            |                  | / |                                     |
| verordnete Heilmittei    |                  |                            |                  |   |                                     |
| Anzahl / Heilmittel 1    | 10               | Einzelbehandlung, 45 Min n | nit Pat. 🔹       |   |                                     |
| Anzahl / Heilmittel 2    | 1                | logopädische Erstbefundur  | ng 💌             |   |                                     |
| Anzahl / Heilmittel 3    | 1                | Arztbericht45              | -                | 2 |                                     |
| Anzahl / Heilmittel 4    | 1                | ./.                        | -                |   |                                     |

Bei zuzahlungspflichtigen Patienten ist darauf zu achten, dass Arztberichte von der Zuzahlung befreit sind. Die Zuzahlung muss entweder kassiert werden, bevor der Bericht in die Liste der Heilmittel aufgenommen wird (Barzahlung gegen Quittung oder Erstellen einer RGR ist möglich) oder im Abrechnungsfenster werden die Behandlungsdaten korrigiert und anschließend eine RGR erstellt).

Ist keine Zuzahlung fällig, entspricht das Vorgehen der u.g. Variante 2, wobei die Korrektur der Abrechnungsdaten unterbleibt.

#### Vorbereitung

| *                                                                              | Disziplin aus | wählen                    |           |           |          |     |      |
|--------------------------------------------------------------------------------|---------------|---------------------------|-----------|-----------|----------|-----|------|
| System Reha-Verwaltung<br>Mandant(en) / Datenbank<br>Terminkalender<br>[Ru:gl] | Kürzel-Verv   | valtung                   |           | Logo      |          |     | •    |
| E Gammdaten Optionen                                                           | Kürzel        | Langtext                  | Disziplin | vorrangig | isoliert | id  |      |
| Geräte/Anschlüsse                                                              | Arztber.      | Arztbericht-LO-Rezept     | LO        |           |          | 160 | -    |
| 🖻 🗁 Preislisten                                                                | ArztBer20     | ArztBericht, 20 Minuten   | LO        |           |          | 183 |      |
| Positionskürzel anlegen                                                        | ArztBer45     | ArztBericht, 45 Minuten   | LO        |           |          | 184 | - 38 |
| Tarifgruppen bearbeiten                                                        | BefKindSp     | log. Bef. /sprache Kinder | LO        |           |          | 116 |      |
| Preise bearbeiten/importieren                                                  | BMS-60        | Biomech. Muskelstimulat.  | LO        | ~         |          | 108 |      |
| Abrechnung und §302                                                            | BWB-Gruppe    | KG im Bewegungsbad (Grp)  | LO        | <b>v</b>  |          | 112 |      |
| Sonstige Einstellungen                                                         | ErstU         | Erstuntersuch./Berat.     | LO        |           |          | 109 |      |
| Software-Updateservice                                                         | Es Alabama    | Engage (Maturmage (Eigm.) | 10        |           |          | 110 |      |

In beiden Fällen ist zuerst unter **System Initialisierung > Preislisten > Positionskürzel anlegen** zu prüfen, ob Kürzel für die beiden Arztberichte existieren.

Falls nicht, müssen diese angelegt werden.

| System Reha-Verwaltung        | Heimittelart :<br>Tarifgruppe : | auswählen<br>auswählen | Logopä<br>LKK | ie-Rezept      |                 |                |          |         | •     | Ans<br>'neb<br><b>Prei</b><br>LKK |
|-------------------------------|---------------------------------|------------------------|---------------|----------------|-----------------|----------------|----------|---------|-------|-----------------------------------|
| Cerminkalender     (Rucol)    |                                 | gültig ab              | 01.08.2       | 017            | Anwer           | dungsregel     | Rezept s | plitten | •     | hier                              |
| Stammdaten Optionen           |                                 |                        |               | 🔔 Updat        | te der Preise ü | ber Preisliste | enserver |         |       | für di                            |
| Geräte/Anschlüsse             |                                 |                        |               |                |                 |                |          |         |       | Arztb                             |
| 🖶 🥭 Preislisten               | HM-Pos.                         | Kurzbe                 | ez.           | Langte         | ext             | aktuell        | alt      | id      |       | hinter                            |
| Positionskürzel anlegen       | 39701                           | Arztber.               | Arz           | tbericht       |                 | 24,73          | 24,73    | 14      |       | lst da                            |
| Tarifgruppen bearbeiten       | 39702                           | ArztBer20              | Arz           | tbericht20     |                 | 24,73          | 24,73    | 13      |       | nicht                             |
| Preise bearbeiten/importieren | 39703                           | ArztBer45              | Arz           | tbericht45     |                 | 55,64          | 55,64    | 15      | 23    | sind d                            |
| Abrechnung und §302           | 33102                           | LO-30                  | Ein           | zelbehandlung, | 30 Min mit      | 37,99          | 37,99    | 2       |       | Hinzut                            |
| 🗄 🧀 sonstige Einstellungen    | 33103                           | LO-45                  | Ein           | zelbehandlung, | 45 Min mit      | 55,64          | 55,64    | 3       | - 200 | anzule                            |
| Software-Updateservice        | 33104                           | LO-60                  | Ein           | zelbehandlung, | 60 Min mit      | 74,16          | 74,16    | 4       | ш     | die zu                            |

einzutragen.

### Rezeptgebühren kassieren - Variante 1

| Verordnete Heilmittel    |                                     |
|--------------------------|-------------------------------------|
| Anzahl / Heilmittel 1 10 | Einzelbehandlung, 45 Min mit Pat. 🔹 |
| Anzahl / Heilmittel 2 1  | logopädische Erstbefundung 🔹        |
| Anzahl / Heilmittel 3 1  | ./. 🗸                               |
| Anzahl / Heilmittel 4 1  | ./.                                 |

Soll der Eigenanteil der Verordnung kassiert werden während die Behandlungen noch laufen, so ist zunächst noch kein Arztbericht einzutragen.

Thera-π Wiki - https://www.thera-pi-software.de/dokuwiki/

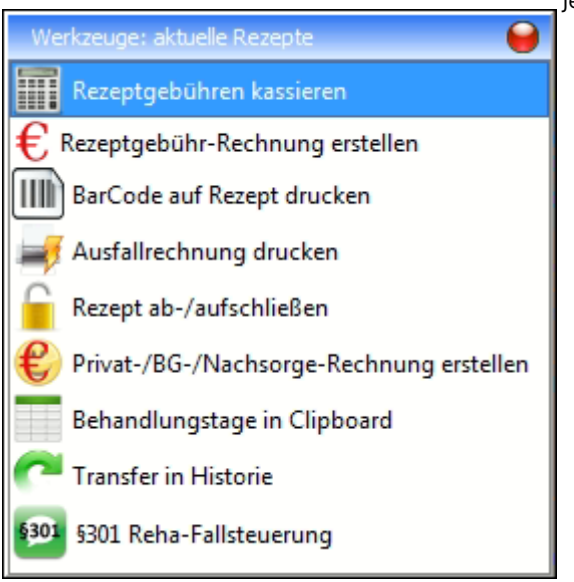

Jetzt kann, wie gewohnt, die Zuzahlung kassiert werden.

Es ist ebenso möglich eine Rezeptgebührenrechnung zu erstellen.

### Gemeinsame Schritte (bei Variante 1 und Variante 2 auszuführen)

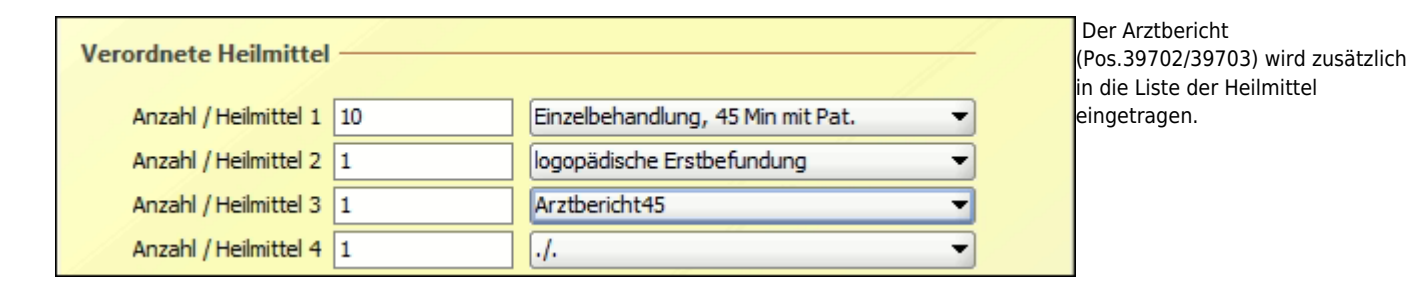

# Behandlungen bestätigen

| Leistung bestätigen      | <u> </u>           |                   | welche Leistungen erbracht wurden.                                                                                                    |
|--------------------------|--------------------|-------------------|----------------------------------------------------------------------------------------------------|
| bestätigen> Heilmittel g | jeleistet VO-Menge | Anzahl Termine: 9 | Das geschieht sowohl bei Terminbestätigung im TK, als auch bei<br>Eintrag in die Terminliste von Hand .<br>Bis einschließlich der vorletzten Behandlung ist hier das Häkchen beim |
|                          |                    | Beh.Datum         | Arztbericht zu entfernen.                                                                                                    |
| LO-45                    | 9 10               | 06.11.2019        |                                                                                                    |
| Eratl                    |                    | 13.11.2019        |                                                                                                    |
| Ersto                    | 1 1                | 20.11.2019        |                                                                                                    |
| ArztBer45                | 0 1                | 27.11.2019        |                                                                                                    |
|                          |                    | 04.12.2019        |                                                                                                    |
|                          |                    | 11.12.2019        |                                                                                                    |
|                          |                    | 18.12.2019        |                                                                                                    |
|                          | abbrachan          | 08.01.2020        |                                                                                                    |
|                          | abbrechen          | 15.01.2020        |                                                                                                    |

Ab dem Zeitpunkt, wo der Arztbericht in die Liste der Heilmittel eingetragen wurde, erfolgt bei jedem Eintrag in die Terminliste eine Abfrage,

|                                            |                    | Da der Bericht erst                    |          |             |             |    |
|--------------------------------------------|--------------------|----------------------------------------|----------|-------------|-------------|----|
| Leistung bestätigen 😜                      |                    | zusammen mit der<br>letzten Behandlung | Anzahl T | erimine: 11 |             |    |
| hestätigen > Heilmittel geleistet VO-Menge | Anzahl Terimine: 1 | o erfasst werden soll, darf            | andler   | Text        | Beh.Art     |    |
| bestaugen> Heinnitter geleistet vormenge   | Beh.Datum          | B<br>B<br>das Häkchon gosotzt          |          |             | 33010       | -  |
|                                            | 06.11.2019         | sein.                                  |          |             | 33103       |    |
| IO-45 10 10                                | 13.11.2019         |                                        |          |             | 33103       |    |
|                                            | 20.11.2019         |                                        |          |             | 33103       |    |
| ErstU 1 1                                  | 27.11.2019         |                                        |          |             | 33103       | 33 |
| ArztBer45 1 1                              | 04.12.2019         |                                        |          |             | 33103       |    |
|                                            | 11.12.2019         |                                        |          |             | 33103       |    |
|                                            | 18.12.2019         |                                        |          |             | 33103       |    |
|                                            | 08.01.2020         |                                        |          |             | 33103       |    |
|                                            | 15.01.2020         |                                        |          |             | 33103       |    |
| ok abbrechen                               | 29.01.2020         |                                        |          | K           | 33103.39703 |    |
|                                            |                    |                                        | ▲        |             |             |    |
|                                            |                    |                                        | +        | €.          | az          |    |

Die Abbildung rechts zeigt ein Beispiel mit korrekt in die Terminliste eingetragenen Heilmittelpositionen.

#### Rezept abschließen

| ldung | ×                                                                     | ļ                                                                                                    | Beim Abschließen der VO gibt es eine Fehlermeldung, der<br>Arztbericht sei nicht als ergänzendes Heilmittel erlaubt. Dies                                             |
|-------|-----------------------------------------------------------------------|----------------------------------------------------------------------------------------------------|----------------------------------------------------------------------------------------------------|
|       | Bei dem Indikationsschlüssel <b>SP1</b> ist das ergänzende Heilmittel | e e                                                                                                    | kann man vermeiden indem man den HMRCheck<br>entsprechend anpasst.<br>Delen men imperiet die Meldene und sekließt des Besent                                          |
| â     | > Arztbericht45 nicht erlaubt!                                        |                                                                                                    | durch Drücken von OK bei dieser und Ja bei der<br>hachfolgenden Rückfrage, ab:                                                                                        |
|       | Mögliche ergänzende Heilmittel sind:<br>logopädische Erstbefundung    | -                                                                                                    | Achtung wichtige Benutzeranfrage                                                                                                    |
|       |                                                                       |                                                                                                    | Das Rezept entspricht nicht den geltenden Heilmittelrichtlinien<br>Wollen Sie diesen Rezept trotzdem abschließen?                                                     |
|       | ОК                                                                    |                                                                                                    | <u>J</u> a <u>N</u> ein                                                                                                    |
|       | ldung                                                                 | Idung       Example         Idung       Bei dem Indikationsschlüssel SP1 ist das ergänzende Heilmittel        > Arztbericht45 nicht erlaubt!       Mögliche ergänzende Heilmittel sind:         Iogopädische Erstbefundung       OK | Idung Bei dem Indikationsschlüssel SP1 ist das ergänzende Heilmittel> Arztbericht45 nicht erlaubt! Mögliche ergänzende Heilmittel sind: Iogopädische Erstbefundung OK |

Vor dem Taxieren und Markieren der Verordnung als 'fertig zur Abrechnung mit der Kasse' muss noch der Arztbericht von der Zuzahlung ausgenommen werden.

|                                           |                                                                                                    | für IK: 18080                                                                                                    | 1801 - Zertif                                                                                                    | ikat von IK                                                                                                    | : 180801801                                                                                              | ] [Disziplin:                                                                                       | Logo]                                                                                                    |                                                                                                    |
|-------------------------------------------|----------------------------------------------------------------------------------------------------|----------------------------------------------------------------------------------------------------|----------------------------------------------------------------------------------------------------|----------------------------------------------------------------------------------------------------|----------------------------------------------------------------------------------------------------|----------------------------------------------------------------------------------------------------|----------------------------------------------------------------------------------------------------|----------------------------------------------------------------------------------------------------|
| Helmittel auswählen                       | LO                                                                                                    | 148                                                                                                    | 3                                                                                                    | Taxie                                                                                                    | rungA4.ott 👻                                                                                             |                                                                                                    | <b>BD</b>                                                                                                    | le.                                                                                                    |
| Logopädie-Rezept -                        |                                                                                                    |                                                                                                    |                                                                                                    |                                                                                                    | -                                                                                                    | 3                                                                                                   | -                                                                                                    |                                                                                                    |
|                                           |                                                                                                    |                                                                                                    | Ausstallun                                                                                                    | me datum                                                                                                    | 05.11                                                                                                    | 2010                                                                                                |                                                                                                    | -                                                                                                    |
| 🗁 Abrechnung für Kasse                    |                                                                                                    |                                                                                                    | Vererd                                                                                                    | gouaium                                                                                                    | Ecotur                                                                                                   | rordound                                                                                            |                                                                                                    |                                                                                                    |
| 🖨 🗁 LKK Gartenbau                         |                                                                                                    |                                                                                                    | verord                                                                                                    | nungsan                                                                                                    | EISIVE                                                                                                   | roranung                                                                                            |                                                                                                    |                                                                                                    |
|                                           |                                                                                                    | -                                                                                                    | ndikationssci                                                                                                    | ICD-10                                                                                                    | SP1/                                                                                                    | F80.9                                                                                               |                                                                                                    |                                                                                                    |
| B-Cassic (West)                           |                                                                                                    |                                                                                                    | Hau                                                                                                    | sbesuch                                                                                                    | NEIN                                                                                                    |                                                                                                    |                                                                                                    |                                                                                                    |
| DAK-Gesundh.(                             |                                                                                                    |                                                                                                    | 3301                                                                                                    | 0 - ErstU                                                                                                    | 1 x                                                                                                    |                                                                                                    |                                                                                                    |                                                                                                    |
| Techniker Krankenkasse                    |                                                                                                    |                                                                                                    | 33103                                                                                                    | - LO-45                                                                                                    | 10 x                                                                                                    |                                                                                                    |                                                                                                    |                                                                                                    |
|                                           |                                                                                                    |                                                                                                    | 39703 - A                                                                                                    | rztBer45                                                                                                    | 1 x                                                                                                    |                                                                                                    |                                                                                                    |                                                                                                    |
|                                           |                                                                                                    |                                                                                                    | 20044 -                                                                                                    | Uvgiene                                                                                                    | 1 v                                                                                                    |                                                                                                    |                                                                                                    |                                                                                                    |
|                                           |                                                                                                    |                                                                                                    | 30044 ·                                                                                                    | nygiene                                                                                                    | 700.4                                                                                                    | 9                                                                                                   |                                                                                                    |                                                                                                    |
|                                           |                                                                                                    |                                                                                                    | P.C.                                                                                                    | Zeptwert                                                                                                    | 709,1                                                                                                    | 2                                                                                                   |                                                                                                    |                                                                                                    |
|                                           |                                                                                                    |                                                                                                    |                                                                                                    |                                                                                                    |                                                                                                    |                                                                                                    |                                                                                                    |                                                                                                    |
|                                           |                                                                                                    |                                                                                                    | Z                                                                                                    | uzahlung                                                                                                    | (nicht                                                                                                   | bar bezahl                                                                                          | t und keine RGR erstellt                                                                                                    | , L                                                                                                    |
|                                           | A.                                                                                                    | -                                                                                                    | Z                                                                                                    | uzahlung                                                                                                    | (nicht                                                                                                   | bar bezahl                                                                                          | t und keine RGR erstellt                                                                                                    | •                                                                                                    |
|                                           | Abr.Fall                                                                                                    | Behandlung                                                                                                    | Zi<br>Heilmittel                                                                                                    | uzahlung<br>Anzahl                                                                                                 | Preis                                                                                                    | bar bezahl<br>Zuzahlung                                                                             | t und keine RGR erstellt<br>Rez.Gebühr Unterbrech.                                                                                                    | Akt.Tarif                                                                                                    |
|                                           | Abr.Fall                                                                                                    | Behandlung<br>06.11.2019                                                                                                    | , Heilmittel<br>ErstU                                                                                                    | Anzahlung<br>Anzahl                                                                                                | Preis<br>95,59                                                                                           | bar bezahl<br>Zuzahlung                                                                             | t und keine RGR erstellt<br>Rez.Gebühr Unterbrech.<br>9,60                                                                                                    | Akt.Tarif<br>aktuel                                                                                                    |
|                                           | Abr.Fall 1.Tag 2.Tag                                                                                                    | Behandlung<br>06.11.2019<br>13.11.2019                                                                                                    | Zi<br>Heilmittel<br>ErstU<br>LO-45                                                                                           | Anzahlung<br>Anzahl<br>1                                                                                           | 05,20<br>(nicht<br>Preis<br>95,59<br>55,64                                                               | Dar bezahl<br>Zuzahlung                                                                             | t und keine RGR erstellt<br>Rez.Gebühr Unterbrech.<br>9,60<br>5,56                                                                                                    | Akt.Tanif<br>aktuel<br>aktuel                                                                                                    |
|                                           | Abr.Fall<br>1.Tag<br>2.Tag<br>3.Tag                                                                                                    | Behandlung<br>06.11.2019<br>13.11.2019<br>20.11.2019                                                                                                    | Heilmittel<br>ErstU<br>LO-45<br>LO-45                                                                                        | Anzahlung<br>1<br>1                                                                                                | Preis<br>95,59<br>55,64<br>55,64                                                                         | Zuzahlung                                                                                           | t und keine RGR erstellt<br>Rez.Gebühr Unterbrech.<br>9,60<br>5,56<br>5,56                                                                                                    | Akt.Tarif<br>aktuel<br>aktuel<br>aktuel                                                                                                    |
| 3000002                                   | Abr.Fall<br>1.Tag<br>2.Tag<br>3.Tag<br>4.Tag                                                                                                    | Behandlung<br>06.11.2019<br>13.11.2019<br>20.11.2019<br>27.11.2019                                                                                                   | Zi<br>Heilmittel<br>ErstU<br>LO-45<br>LO-45<br>LO-45                                                                         | Anzahl<br>1<br>1<br>1<br>1                                                                                         | Preis<br>95,59<br>55,64<br>55,64                                                                         | Zuzahlung                                                                                           | t und keine RGR erstellt<br>Rez.Gebühr Unterbrech.<br>9,60<br>5,56<br>5,56<br>5,56<br>5,56                                                                                                    | Akt.Tarif<br>aktuel<br>aktuel<br>aktuel<br>aktuel                                                                                           |
|                                           | Abr.Fall 1.Tag 2.Tag 3.Tag 4.Tag 5.Tag                                                                                                    | Behandlung<br>06.11.2019<br>13.11.2019<br>20.11.2019<br>27.11.2019<br>04.12.2019                                                                                     | Zi<br>Heilmittel<br>ErstU<br>LO-45<br>LO-45<br>LO-45<br>LO-45                                                                | Anzahl<br>1<br>1<br>1<br>1<br>1                                                                                    | Preis<br>95,59<br>55,64<br>55,64<br>55,64<br>55,64                                                       | Zuzahlung<br>V<br>V                                                                                 | t und keine RGR erstellt<br>Rez.Gebühr Unterbrech.<br>9,60<br>5,56<br>5,56<br>5,56<br>5,56<br>5,56                                                                                                    | Akt.Tarif<br>aktuel<br>aktuel<br>aktuel<br>aktuel<br>aktuel                                                                                 |
| <b>■</b>                                  | Abr.Fall 1.Tag 2.Tag 3.Tag 4.Tag 5.Tag 6.Tag                                                                                                    | Behandlung<br>06.11.2019<br>13.11.2019<br>20.11.2019<br>27.11.2019<br>04.12.2019<br>11.12.2019                                                                       | Zi<br>Heilmittel<br>ErstU<br>LO-45<br>LO-45<br>LO-45<br>LO-45<br>LO-45                                                       | Anzahlung<br>Anzahl<br>1<br>1<br>1<br>1<br>1                                                                       | Preis<br>95,59<br>55,64<br>55,64<br>55,64<br>55,64<br>55,64<br>55,64                                     | Zuzahlung<br>V<br>V<br>V                                                                            | t und keine RGR erstellt<br>Rez.Gebühr Unterbrech.<br>9,60<br>5,56<br>5,56<br>5,56<br>5,56<br>5,56<br>5,56<br>5,56<br>5,56                                                                                                    | Akt.Tarif<br>aktuel<br>aktuel<br>aktuel<br>aktuel<br>aktuel<br>aktuel                                                                       |
| <b>▲</b>                                  | Abr.Fall 1.Tag 2.Tag 3.Tag 4.Tag 5.Tag 6.Tag 7.Tag                                                                                                    | Behandlung<br>06.11.2019<br>13.11.2019<br>20.11.2019<br>27.11.2019<br>04.12.2019<br>11.12.2019<br>18.12.2019<br>18.22019                                             | Zi<br>Heilmittel<br>ErstU<br>LO-45<br>LO-45<br>LO-45<br>LO-45<br>LO-45<br>LO-45                                              | Anzahl<br>1<br>1<br>1<br>1<br>1<br>1<br>1<br>1                                                                     | Preis<br>95,59<br>55,64<br>55,64<br>55,64<br>55,64<br>55,64<br>55,64<br>55,64<br>55,64                   | Zuzahlung<br>V<br>V<br>V<br>V                                                                       | t und keine RGR erstellt<br>Rez.Gebühr Unterbrech.<br>9,60<br>5,56<br>5,56<br>5,56<br>5,56<br>5,56<br>5,56<br>5,56<br>5,56<br>5,56                                                                                                    | Akt.Tarif<br>aktuel<br>aktuel<br>aktuel<br>aktuel<br>aktuel<br>aktuel<br>aktuel<br>aktuel                                                   |
| <b>∢</b>                                  | Abr.Fall 1.Tag 2.Tag 3.Tag 4.Tag 5.Tag 6.Tag 7.Tag 8.Tag                                                                                                    | Behandlung<br>06.11.2019<br>13.11.2019<br>20.11.2019<br>27.11.2019<br>04.12.2019<br>11.12.2019<br>18.12.2019<br>08.01.2020<br>15.01.2020                             | Zi<br>FrstU<br>LO-45<br>LO-45<br>LO-45<br>LO-45<br>LO-45<br>LO-45<br>LO-45<br>LO-45<br>LO-45                                 | Anzahlung<br>1<br>1<br>1<br>1<br>1<br>1<br>1<br>1<br>1<br>1<br>1                                                   | Preis<br>95,59<br>95,64<br>55,64<br>55,64<br>55,64<br>55,64<br>55,64<br>55,64                            | Zuzahlung<br>V<br>V<br>V<br>V<br>V<br>V                                                             | t und keine RGR erstellt<br>Rez.Gebühr Unterbrech.<br>9,60<br>5,56<br>5,56<br>5,56<br>5,56<br>5,56<br>5,56<br>5,56<br>5,56<br>5,56<br>5,56<br>5,56                                                                                                    | Akt.Tarif<br>aktuel<br>aktuel<br>aktuel<br>aktuel<br>aktuel<br>aktuel<br>aktuel<br>aktuel                                                   |
| fertige Rezepte: 1                        | Abr.Fall 1.Tag 2.Tag 3.Tag 4.Tag 5.Tag 6.Tag 7.Tag 8.Tag 9.Tag                                                                                                    | Behandlung<br>06.11.2019<br>13.11.2019<br>20.11.2019<br>27.11.2019<br>04.12.2019<br>11.12.2019<br>18.12.2019<br>18.12.2019<br>08.01.2020<br>15.01.2020<br>29.01.2020 | Zi<br>Heilmittel<br>ErstU<br>LO-45<br>LO-45<br>LO-45<br>LO-45<br>LO-45<br>LO-45<br>LO-45<br>LO-45                            | Anzahlung<br>Anzahl<br>1<br>1<br>1<br>1<br>1<br>1<br>1<br>1<br>1<br>1<br>1<br>1<br>1<br>1<br>1<br>1<br>1<br>1<br>1 | Preis<br>95,59<br>55,64<br>55,64<br>55,64<br>55,64<br>55,64<br>55,64<br>55,64<br>55,64                   | Zuzahlung<br>V<br>V<br>V<br>V<br>V<br>V<br>V                                                        | t und keine RGR erstellt<br>Rez.Gebühr Unterbrech.<br>9,60<br>5,56<br>5,56<br>5,56<br>5,56<br>5,56<br>5,56<br>5,56<br>5,56<br>5,56<br>5,56<br>5,56                                                                                                    | Akt.Tarif<br>aktuel<br>aktuel<br>aktuel<br>aktuel<br>aktuel<br>aktuel<br>aktuel<br>aktuel<br>aktuel                                         |
| fertige Rezepte: 1                        | Abr.Fall 1.Tag 2.Tag 3.Tag 4.Tag 5.Tag 6.Tag 7.Tag 8.Tag 9.Tag 10.T                                                                                                    | Behandlung<br>06.11.2019<br>13.11.2019<br>20.11.2019<br>27.11.2019<br>04.12.2019<br>11.12.2019<br>18.12.2019<br>08.01.2020<br>15.01.2020<br>29.01.2020<br>29.01.2020 | Zi<br>Heilmittel<br>LO-45<br>LO-45<br>LO-45<br>LO-45<br>LO-45<br>LO-45<br>LO-45<br>LO-45<br>LO-45<br>LO-45                   | Anzahlung<br>Anzahl<br>1<br>1<br>1<br>1<br>1<br>1<br>1<br>1<br>1<br>1<br>1<br>1<br>1<br>1<br>1<br>1<br>1<br>1<br>1 | Preis<br>95,59<br>55,64<br>55,64<br>55,64<br>55,64<br>55,64<br>55,64<br>55,64<br>55,64<br>55,64          | J Zuzahlung<br>V<br>V<br>V<br>V<br>V<br>V<br>V<br>V<br>V<br>V<br>V<br>V<br>V                        | t und keine RGR erstellt<br>Rez.Gebühr Unterbrech.<br>9,60<br>5,56<br>5,56<br>5,56<br>5,56<br>5,56<br>5,56<br>5,56<br>5,56<br>5,56<br>5,56<br>5,56<br>5,56<br>5,56                                                                                                    | Akt.Tarif<br>aktuel<br>aktuel<br>aktuel<br>aktuel<br>aktuel<br>aktuel<br>aktuel<br>aktuel<br>aktuel<br>aktuel                               |
| fertige Rezepte: 1<br>abrechnungsfähig: 0 | Abr.Fall 1.Tag 2.Tag 3.Tag 4.Tag 5.Tag 6.Tag 7.Tag 9.Tag 9.Tag 10.T 6.Tag 10.T 6.Tag 10.T 10.T 10. | Behandlung<br>06.11.2019<br>13.11.2019<br>20.11.2019<br>27.11.2019<br>04.12.2019<br>11.12.2019<br>18.12.2019<br>08.01.2020<br>15.01.2020<br>12.02.2020<br>12.02.2020 | Zi<br>Heilmittel<br>ErstU<br>LO-45<br>LO-45<br>LO-45<br>LO-45<br>LO-45<br>LO-45<br>LO-45<br>LO-45<br>LO-45<br>LO-45<br>LO-45 | Anzahlung<br>Anzahl<br>1<br>1<br>1<br>1<br>1<br>1<br>1<br>1<br>1<br>1<br>1<br>1<br>1<br>1<br>1<br>1<br>1<br>1<br>1 | Preis<br>95,59<br>55,64<br>55,64<br>55,64<br>55,64<br>55,64<br>55,64<br>55,64<br>55,64<br>55,64<br>55,64 | zuzahlung<br>V<br>V<br>V<br>V<br>V<br>V<br>V<br>V<br>V<br>V<br>V<br>V<br>V<br>V<br>V<br>V<br>V<br>V | t und keine RGR erstellt<br>Rez.Gebühr Unterbrech.<br>9,60<br>5,56<br>5,56 | Akt.Tarif<br>aktuel<br>aktuel<br>aktuel<br>aktuel<br>aktuel<br>aktuel<br>aktuel<br>aktuel<br>aktuel<br>aktuel<br>aktuel<br>aktuel<br>aktuel |

Hierzu im Fenster der Kassenabrechnung nach §302 das Rezept auswählen und die Tabelle mit den abzurechnenden Posten (unten rechts) öffnen.

In den Abrechnungsdaten in der Spalte **Zuzahlung** das Häckchen in der Zeile mit dem Arztbericht entfernen (1).

Der Gesamtbetrag der Zuzahlung wird entsprechend verringert (2). Wurde die Zuzahlung bereits nach Variante 1 kassiert, ist dies hier vermerkt, bzw., falls eine Rezeptgebührenrechnung erstellt wurde, die Nummer dieser RGR angegeben.

#### Rezeptgebühren kassieren - Variante 2

Bei Vorgehen nach Variante 2 wird jetzt durch Klick auf den Gesamtbetrag der Zuzahlung (2) die Rezeptgebührenrechnung erstellt.

#### Gemeinsame Schritte (immer auszuführen)

Das Rezept muss jetzt durch klick auf den grünen Haken 🔀 für die Abrechnung markiert und gegen Änderungen geschützt werden. (3) Anschließend kann das Rezeptformular wie üblich bedruckt werden.

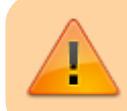

Wird das Rezept nicht geschützt, sind die Änderungen nach Verlassen des Rezeptes verloren! Das Entfernen der Zuzahlung für den Logo-Arztbericht ist dann erneut notwendig. Anderenfalls werden fehlerhafte Abrechnungsdaten erzeugt.

From: https://www.thera-pi-software.de/dokuwiki/ - **Thera-π Wiki** 

Permanent link: https://www.thera-pi-software.de/dokuwiki/doku.php?id=quickies:logo\_arztberichte

Last update: 2023/01/24 17:24

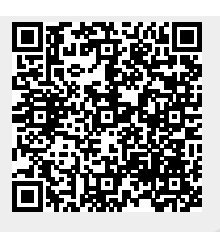